# **ESET Tech Center**

Kennisbank > Legacy > Legacy ESET Remote Administrator (6.x / 5.x / 4.x) > Manage ESET Security for Microsoft SharePoint Server using ESET Remote Administrator

# Manage ESET Security for Microsoft SharePoint Server using ESET Remote Administrator

Ondersteuning | ESET Nederland - 2025-03-07 - Reacties (0) - Legacy ESET Remote Administrator (6.x / 5.x / 4.x)

https://support.eset.com/kb3316

ESET Remote Administrator (ERA) version 5.x and earlier: <u>Click here</u> <u>for instructions</u>.

## Manage ESET Security for SharePoint version 6.x using ERA (version 6.x)

To manage ESET Security for Microsoft SharePoint Server 6.x with ESET Remote Administrator (ERA) version 6.x:

- 1. <u>Install ERA</u>. If ERA is already installed on your network, verify the <u>ERA Agent is installed and successfully</u> <u>communicating with the ERA Server</u>.
- 1. <u>Create a new policy</u>.

In the **Select product** drop-down menu, select **ESET Security for Microsoft SharePoint Server (V6+)**.

Manage ESET Security for SharePoint version 4.5 using ERA (version 5.x)

- Click Start → All Programs → ESET → ESET Security → ESET Security to open the main program window.
- 2. In ESET Security for Microsoft SharePoint Server, press **F5** to open Setup and then expand **Miscellaneous** → **Remote**

#### administration.

- Select the check box next to Connect to Remote Administrator server and type the IP address of your ERA server into the Server address field.
- 4. If your ERA server requires a password for clients to check-in, select the check box next to **Remote Administrator server requires authentication** and type in your password.
- 5. Click **OK** once you are finished. You can now manage ESET Security for Microsoft SharePoint Server using ESET Remote Administrator Console.

## ×

#### Figure 1-1

Tags Sharepoint